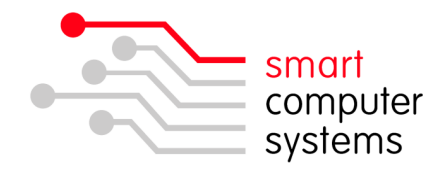

## Smart-Net Server – APC Back-UPS Pro 550 RS

Thank you for purchasing your APC Back-UPS Pro 550 RS. This will protect your Smart-Net Server from power spikes and outages. This model has been tested and known to work well on Acer Altos servers and also other server models.

- 1) Open the box and remove the UPS.
- 2) Please READ THE YELLOW STICKER. Follow the steps to connect the battery on the UPS.
- 3) Use the RJ45-to-USB cable when connecting it to the Smart-Net server.
- 4) In Smart-Net, Server Management, Plug the Hardware Configuration, UPS, choose "USB" as the UPS Port and "usbhid-ups" as the UPS Driver, Save Settings. (Figure 1)
- 5) Check to see it is communicating; go to Server Management, Monitor UPS. (Figure 2)

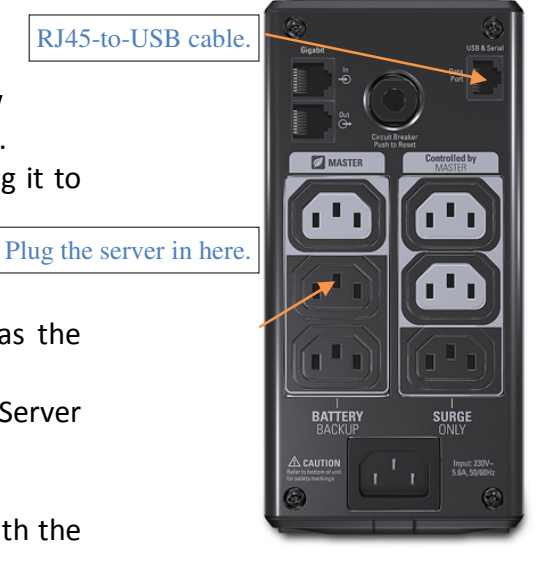

Please call us if you have any issues or concerns with the steps above.

| Modem          | / UPS / Tape / Network / SCSI                  |
|----------------|------------------------------------------------|
| UPS:           |                                                |
| Enable UPS:    |                                                |
| UPS Port:      | USB 💌                                          |
| UPS Driver:    | usbhid-ups 💌                                   |
| Shutdown Time: | 300 (seconds)                                  |
|                | Default shutdown time: 300 seconds = 5 minutes |

Figure 2

| System Model Status Battery Input Output Load Te        |             | Network UPS Tools 2.0.1 |        |           |         |        |                   |           |  |
|---------------------------------------------------------|-------------|-------------------------|--------|-----------|---------|--------|-------------------|-----------|--|
|                                                         | UPS<br>Temp | Load                    | Output | Input     | Battery | Status | Model             | System    |  |
| Smart UPS Back-UPS RS 550GI ONLINE 100 % 239.0 VAC 26 % |             | 26 %                    |        | 239.0 VAC | 100 %   | ONLINE | Back-UPS RS 550GI | Smart UPS |  |

Regards,

The Smart-Net Team.

I Birmingham Drive • Middleton • Christchurch • New Zealand •
P.O.Box 7702 • Sydenham • Christchurch • New Zealand •
Phone +64 3 982 2233 • fax +64 3 982 2234 •
web: www.smartcom.co.nz • email: office@smartcom.co.nz •